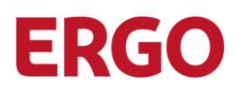

# Protect your MOVEit account with Multi-Factor Authentication

## Why should I use Multi-Factor Authentication?

Since MOVEit is a platform for exchanging data over the Internet, it is vulnerable to attacks on your credentials. Allthough you have to regularly change your password, your stored data is "only" protected by username and password. If someone got access to your password, he could access your data on MOVEit.

This is where Multi-Factor Authentication (MFA) can help. Perhaps you already know the conecpt of MFA from online banking where you have to approve certain transactions with a one time code (TAN). MOVEit uses a similar concept during the login process: in addition to your username and password every sign on has to be authenticated using a one time code. This code ("token") is simply generated with an app, which is available for your iOS- or Android smartphone.

If you can not use a smartphone or do not wish to do so, you can receive the token via eMail instead of an app. You can choose your preferred method when you set up MFA. Please keep in mind: if you choose to receive your token by eMail you won't be able to sign in to MOVEit during technical malfunctions of the eMail-System.

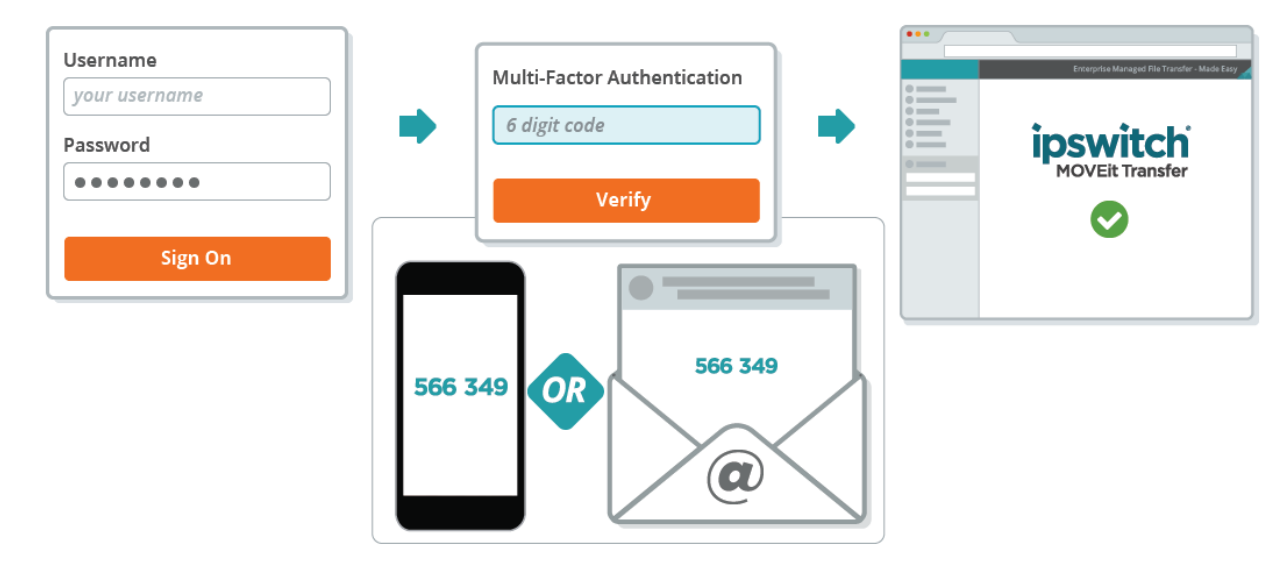

#### Is using MFA mandatory?

Due to an internal policy using MFA will be mandatory starting 13.09.2021. So activating it already now in the transitional period to gain experience will pay off.

Technical accounts which are used for automated processes using SFTP/FTPS are not affected from this policy! All other accounts will be able to access MOVEit using MFA only via the Browser and the MOVEit Mobile App starting 13.09.2021.

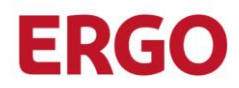

## Activating MFA is that easy! Option 1: Smartphone App

First of all you need an authenticator app on your iOS- or Android smartphone. We recommend using "Microsoft Authenticator" or "Google Authenticator", which can be found in the respective app stores and can be installed for free.

After you have installed the app, just log in to MOVEit and go to "My Account" / "Mein Konto":

| 0              | ERGO Direkt Versicherungen: Te 🗙 🕂                                                          |                                                                                             |                               |                     | 8 <u>—</u> 8  |   | × |  |  |  |  |
|----------------|---------------------------------------------------------------------------------------------|---------------------------------------------------------------------------------------------|-------------------------------|---------------------|---------------|---|---|--|--|--|--|
| $\leftarrow$ - | 🖯 ගි 🖞 https://transfer.erg                                                                 | odirekt.de/human.aspx?r=1658212879&orgid=3                                                  | 966&rd=1 රි                   | ∱ ⊕                 | InPrivate     | 9 |   |  |  |  |  |
|                | ERGO Direkt<br>Versichern heißt verstehen.                                                  |                                                                                             |                               |                     |               |   |   |  |  |  |  |
|                | Angemeldet bei ERGO Direkt Versicherungen als Mein Konto Abmelden Hilfe                     |                                                                                             |                               |                     |               |   |   |  |  |  |  |
|                | Start Velcome to ERGO Direkt Versicherungen! Please watch this area for important messages. |                                                                                             |                               |                     |               |   |   |  |  |  |  |
|                | C Ordner                                                                                    | Mein Konto                                                                                  |                               |                     |               |   |   |  |  |  |  |
|                | Q Suchen                                                                                    |                                                                                             |                               |                     |               |   |   |  |  |  |  |
|                | Datei/Ordner suchen                                                                         | Sprache ändern                                                                              |                               |                     |               |   |   |  |  |  |  |
|                | Ordner öffnen 🗸                                                                             | Die Sprache, die Sie derzeit verwenden (Deutsch), ist nie<br>haben folgende Möglichkeiten:: | cht die in Ihrem Profil aufge | listete Sprache (En | iglisch). Sie |   |   |  |  |  |  |
|                |                                                                                             |                                                                                             |                               |                     |               |   |   |  |  |  |  |
|                |                                                                                             | Von jetzt an Deutsch verwenden                                                              |                               |                     |               |   |   |  |  |  |  |
|                |                                                                                             | Use English from now on                                                                     |                               |                     |               |   |   |  |  |  |  |
|                |                                                                                             | Deutsch nur für diese Sitzung verwenden                                                     |                               |                     |               |   |   |  |  |  |  |
|                |                                                                                             |                                                                                             |                               |                     |               |   |   |  |  |  |  |
|                |                                                                                             |                                                                                             |                               |                     |               |   |   |  |  |  |  |

You will find the section "Multi-Factor Authentication" / "Mehrstufige Authentifizierung" and inside a box "Authenticator App". Click "Enable" / "Aktivieren...":

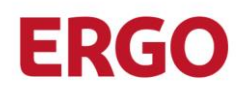

|                          | ERGO Direkt Versicherungen: Be × + |                                                                                                    |                                                                                                    |                                                                                   |                           |           | 1 <u>110</u> 4               |   | × |
|--------------------------|------------------------------------|----------------------------------------------------------------------------------------------------|----------------------------------------------------------------------------------------------------|-----------------------------------------------------------------------------------|---------------------------|-----------|------------------------------|---|---|
| $\leftarrow \rightarrow$ | ට් බ ඕ https://transfer.ergoo      | lirekt.de/human.aspx?r=                                                                                                    | 12=account                                                                                                    | ٢ô                                                                                | £_=                       | Ē         | InPrivate                    | 9 |   |
|                          |                                    | Mehrstufige Auther<br>Verfügbare Verfahren<br>Zur Verwendung der me<br>mehrere Verfahren aktiv<br>Weitere Informationen<br>Verfizierungscode id<br>App auf dem Mobilg<br>E-Mail<br>Verfizierungscode a<br>dieses Konto konfigu<br>E-Mail-Einstellung<br>E-Mail-Adresse(n): | entifizierung<br>hrstufigen Authentifizierung müssen Sie m<br>iert werden, kann das Authentifizierungsve<br>p<br>iber eine synchronisierte Authentifikator-<br>erät erstellen<br>in die E-Mail-Adresse senden, die für<br>uriert wurde<br>en bearbeiten<br>Sie können mehrere E-Mail-Adressen<br>trennen müssen. | indestens eines der Verfa<br>rfahren bei der Anmeldur<br>Aktivieren<br>Aktivieren | ahren unter<br>Ig ausgewä | aktivierd | en. (Wenn<br>en.)<br>inander |   |   |

Now open your previously installed authenticator app on your smartphone and scan the QR code that is displayed on your screen:

| 2 5 | ) ERGO Direkt Versicherungen: Te $	imes$ $+$ |                                                                                                    |              |                        |             | 3 <u>—</u> 6 |   | × |
|-----|----------------------------------------------|----------------------------------------------------------------------------------------------------|--------------|------------------------|-------------|--------------|---|---|
| ← - | → C ର 🗅 https://transfer.ergoo               | <b>lirekt.de</b> /human.aspx?r=2066747085&arg12=usereditmf                                            | aa tê        | 5 €=                   | ٦<br>ا      | InPrivate    | 9 |   |
|     | ERGO Direkt<br>Versichern heißt verstehen.   |                                                                                                    |              |                        |             |              |   |   |
|     | Angemeldet b                                 | ei ERGO Direkt Versicherungen als Mi                                                                  | in Konto     | Abmeld                 | <u>ien</u>  | Hilfe        |   |   |
|     | 😭 Start                                      | Mehrstufige Authentifizierung über Authen                                                             | ntifikato    | o <mark>r-App</mark> e | einrich     | nten         |   |   |
|     | Crdner                                       | Vor dem Fortfahren benötigen Sie eine Authentifikator-App auf dem Smartphone oder Mobilgerät. Weitere |              |                        |             |              |   |   |
|     | Q Suchen                                     | Informationen                                                                                         |              |                        |             |              |   |   |
|     | Datei/Ordner suchen                          | QR-Code einlesen<br>Öfferen Sie die Authentifikater Ann auf dem Mahilgerät und lesen Sie d            | n folgondo   | n OR Codo o            | ain Broble  | ma haim      |   |   |
|     | Ordner öffnen 🗸                              | Einlesen des QR-Codes? Schlüssel anzeigen.                                                            | an loigendei |                        | sin. Proble | ane beim     |   |   |
|     |                                              | ROMAN R                                                                                               |              |                        |             |              |   |   |
|     |                                              |                                                                                                    |              |                        |             |              |   |   |
|     |                                              | Varifiziorungecodo aingaban                                                                           |              |                        |             |              |   |   |

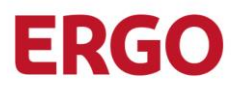

After you scanned the code the authenticator app on your smartphone shows a 6-digit code. Please enter that code in the text field "Enter Verification Code" / "Verifizierungscode eingeben" and click on "Verify" / "Überprüfen":

| ۵ 🕤                      | RGO Direkt Versicherungen: Tes 🗙 🕂 |                                                                                                    |                 |             | *=*        |   | ×   |
|--------------------------|------------------------------------|----------------------------------------------------------------------------------------------------|-----------------|-------------|------------|---|-----|
| $\leftarrow \rightarrow$ | ් https://transfer.ergoo           | lirekt.de/human.aspx?r=2066747085&arg12=usereditmfaa                                                             | £₀ £≡           | Ġ           | InPrivate  | 9 |     |
|                          | Q Suchen Datei/Ordner suchen       | Vor dem Fortfahren benötigen Sie eine Authentifikator-App auf dem Smartphor<br>Informationen<br>QR-Code einlesen | ne oder Mobilge | rät. Weiter | re         |   | 141 |
|                          | Ordner öffnen 🗸                    | Einlesen des QR-Codes? Schlüssel anzeigen.                                                                       | IIUEII QK-COUE  | ein. Frodi  | ente beint |   |     |
|                          |                                    |                                                                                                    |                 |             |            |   |     |
|                          |                                    | Verifizierungscode eingeben<br>Sechsstelligen Code eingeben                                                      |                 |             |            |   |     |
|                          |                                    | Überprüfen Abbrechen                                                                                             |                 |             |            |   |     |

That's it! When you sign in to MOVEit the next time the system will ask you for an additional code after entering your username and password. Just start your authenticator app and enter the generated code to the text field:

| 0 🔊                      | ERGO Direkt Versicherungen               |                       |                                                                                                    |                       |    |   |           |   |  |
|--------------------------|------------------------------------------|-----------------------|----------------------------------------------------------------------------------------------------|-----------------------|----|---|-----------|---|--|
| $\leftarrow \rightarrow$ | ି                                        | tps://transfer.ergodi | i <b>rekt.de</b> /human.aspx?ep=!EP!IX1QahrEzo24i8j                                                                                                    | gyQoVKwblp វ <b>់</b> | ל≞ | Ġ | InPrivate | 9 |  |
|                          | ERGO Dire<br>Versichern heißt verstehen. | ekt                   |                                                                                                    |                       |    |   |           |   |  |
|                          |                                          |                       | Mehrstufige Authentifizierung<br>Geben Sie den Verifizierungscode ein, der von der<br>Authentifikator-App erstellt wurde.<br>123456<br>Überprüfen<br>Mit einem anderen Konto anmelden |                       |    |   |           |   |  |

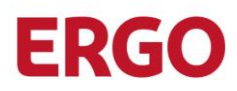

Now you are logged in to MOVEit and can work as you are used to.

## Activating MFA is that easy! Option 2: eMail

| <b>•</b>                 | ERGO Direkt Versicherun | gen: Be × +               |                                                                                                    |                                                                                                    |                                                                       |                         |          | <u>1114</u> 4     | ×    |
|--------------------------|-------------------------|---------------------------|----------------------------------------------------------------------------------------------------|----------------------------------------------------------------------------------------------------|-----------------------------------------------------------------------|-------------------------|----------|-------------------|------|
| $\leftarrow \rightarrow$ | 6 A C                   | https://transfer.ergodire | kt.de/human.aspx?r=                                                                                                    | 12=account                                                                                                    | τœ                                                                    | ۲ţ≡                     | Ē        | InPrivate         | ···· |
|                          |                         |                           | Mehrstufige Auther<br>Verfügbare Verfahren<br>Zur Verwendung der me<br>mehrere Verfahren aktiv<br>Weitere Informationen<br>Authentifikator-App<br>Verifizierungscode ü<br>App auf dem Mobilg<br>E-Mail<br>Verifizierungscode a<br>dieses Konto konfigu<br>E-Mail-Einstellung<br>E-Mail-Adresse(n): | ntifizierung hrstufigen Authentifizierung müssen Sie mindeste<br>ert werden, kann das Authentifizierungsverfahrer<br>ber eine synchronisierte Authentifikator-<br>erät erstellen<br>n die E-Mail-Adresse senden, die für<br>riert wurde<br>en bearbeiten | ens eines der Verfa<br>n bei der Anmeldun<br>Aktivieren<br>Aktivieren | hren unter<br>g ausgewä | httivier | en. (Wenn<br>en.) |      |

If you choose eMail, after clicking "Enable" / "Aktivieren..." you automatically will receive an eMail containing a six-digit activation code that you have to enter in MOVEit. If you did not receive the Mail please check your SPAM-Folder. After you confirm the activation code, you are logged in to MOVEit and MFA by eMail has been enabled.

In the future you will receive an eMail every time you log in with your Username and Password containing a token (which will be only valid for a very limited amount of time).

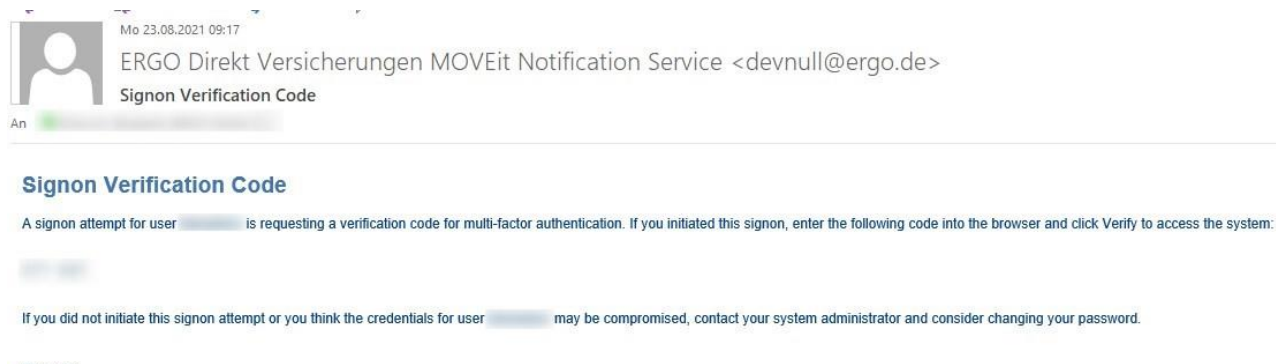

Regards, ERGO Direkt Versicherungen MOVEit Notification Service